#### Bedrock Vocabulary Teacher dashboard

How to guide

This guide will explain everything you need to know about the Bedrock vocabulary dashboard. All Bedrock teachers have access to it at <u>www.bedrocklearning.org</u>

### Contents

| 3 -          | How to reset your password      |
|--------------|---------------------------------|
| 4 -          | Where to start                  |
| 5,6 -        | Types of report                 |
| 7 -          | Selecting a class               |
| 8,10 -       | Word level data                 |
| 11, 12 -     | Praise and sanction             |
| 13 -         | Choose date period              |
| 14 -         | What is a praise report?        |
| 15, 16 -     | Praise report                   |
| 17, 18, 19 - | Sanction report                 |
| 20, 21 -     | Lesson completion report        |
| 22 -         | Recent activity & weekly report |
| 23, 24 -     | Recent activity report          |
| 25 -         | What to do with your report     |
| 26-          | Weekly progress report          |

### How to reset your password

- 1. Click 'Lost your password'
- 2. Enter your username (your school email also acts as your username)
- 3. You will be emailed a new password

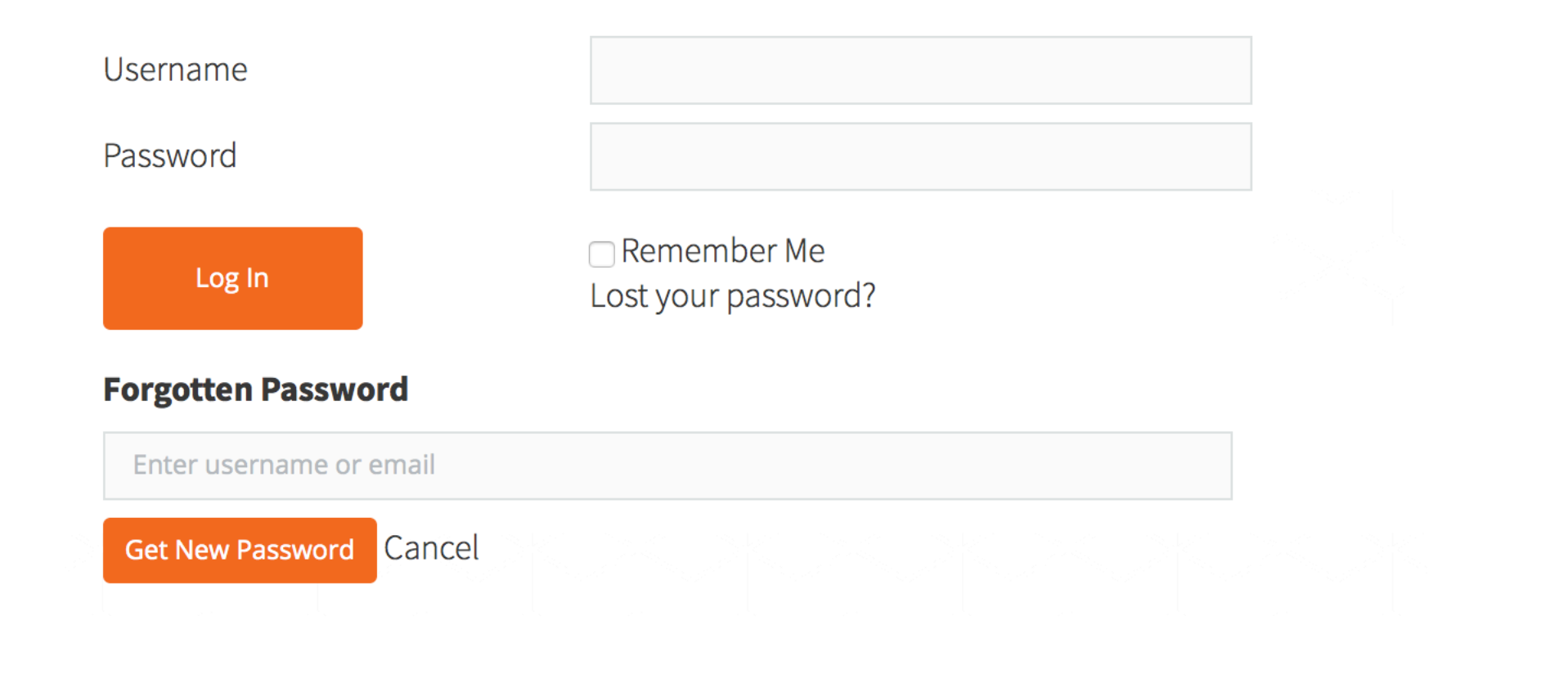

### 1. Once you log on, you will be greeted with this screen:

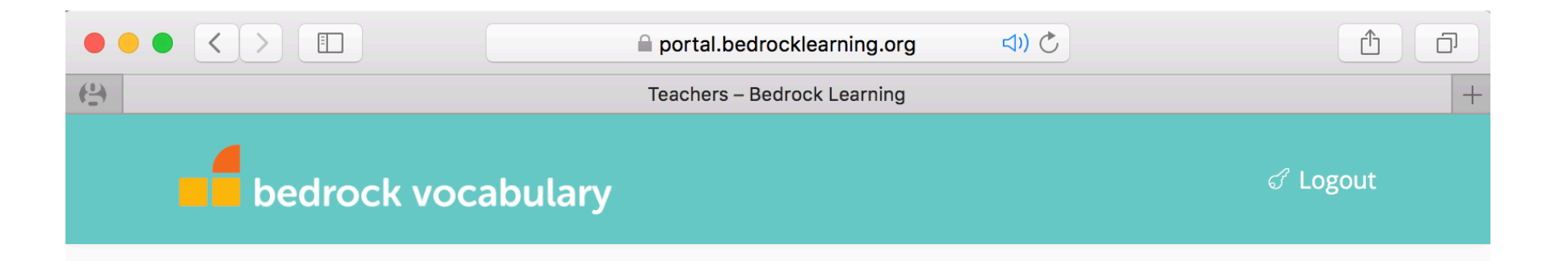

#### Welcome Group Leader

Your class: Demo Class

Please select the data you would like to see: Word level data 🔶

Please select the quiz for which you would like to see statistics: Select a quiz  $\diamondsuit$  Please select a valid quiz.

## 2. Once on this page, you have the option to access three different types of report:

- Word level data This report shows you each student's word level data. For each student, you will see which words they have a good understanding of and which words they don't.
- Praise & Sanction Find out who your class stars are and who you need to talk to.
- Recent activity This report allows you to see your students' recent activity on Bedrock. See their most recent log in date and time, what block, topic and lesson they are currently on or have completed.

### 3. Select one of three options

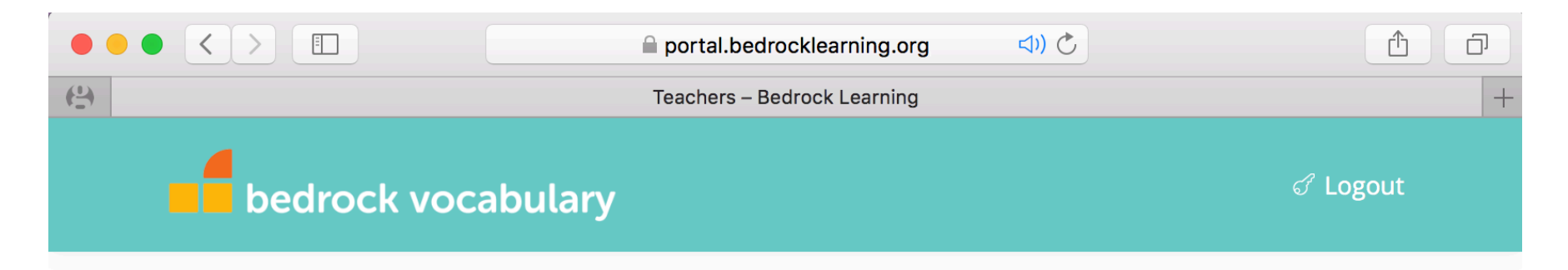

#### Welcome Group Leader

#### Your class: Demo Class

Please select the data you would like to se Please select the quiz for which you would Please select a valid quiz. Vord level data Praise & Sanction Recent activity Please select a valid quiz.

### Select which class you would like to see.

#### Welcome

Please select your class: Select a group \$

Please select the data you would like to see: Word level data

Please select a valid group.

### Pick from the drop down menu.

#### Welcome

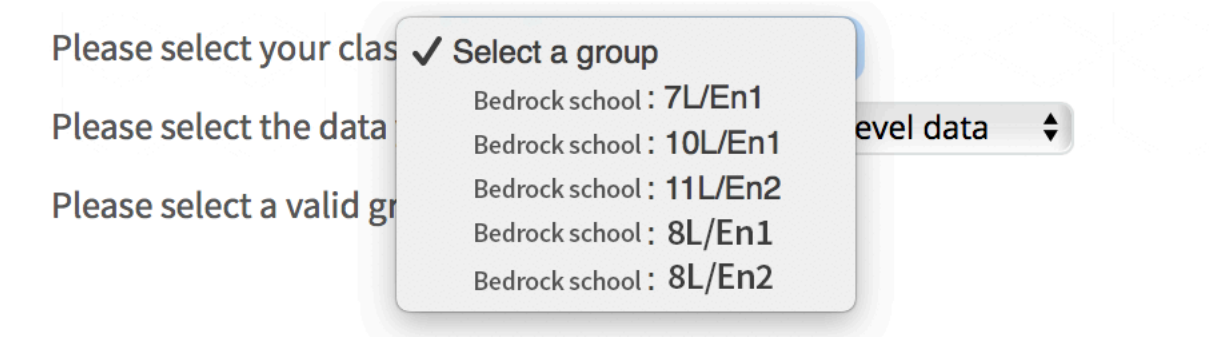

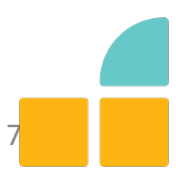

### Word level data:

Your page will look like this:

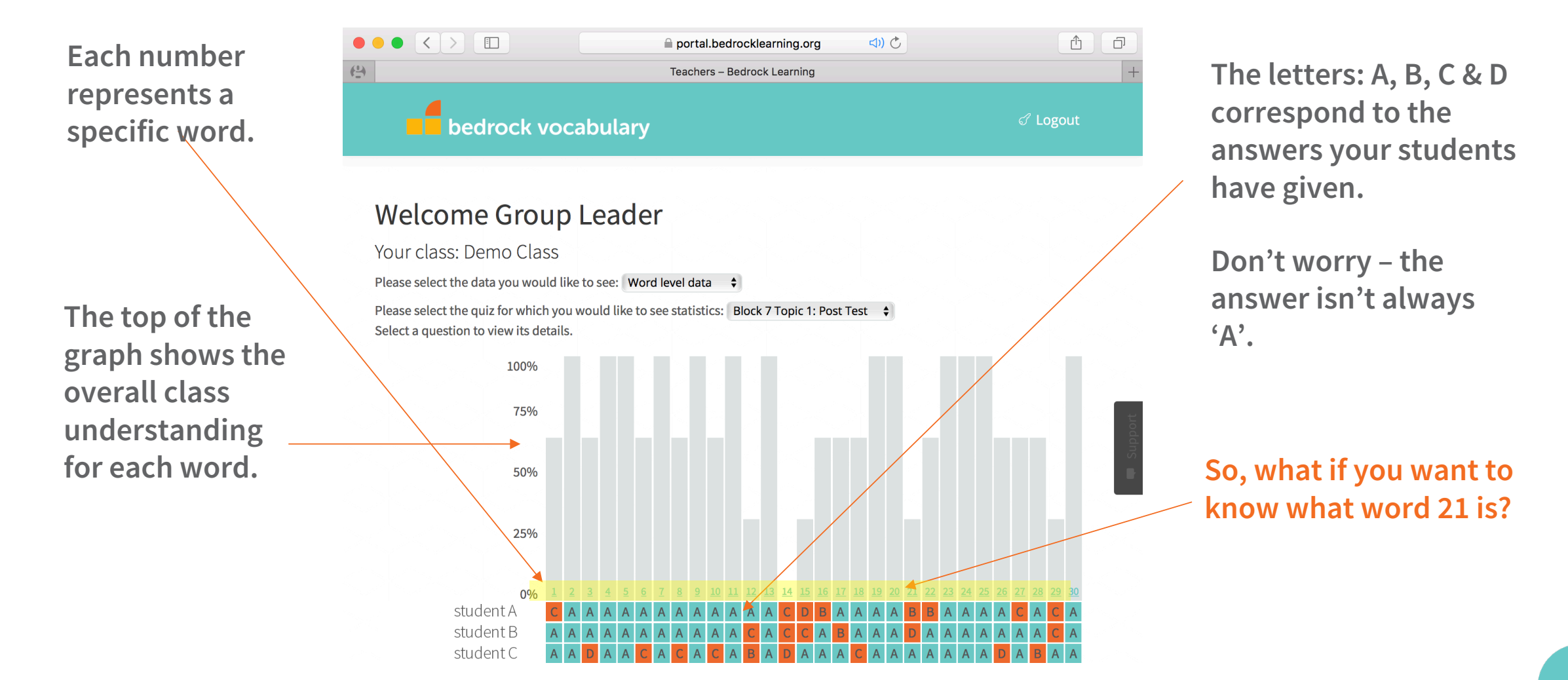

## Click on each individual number and you will see this page -

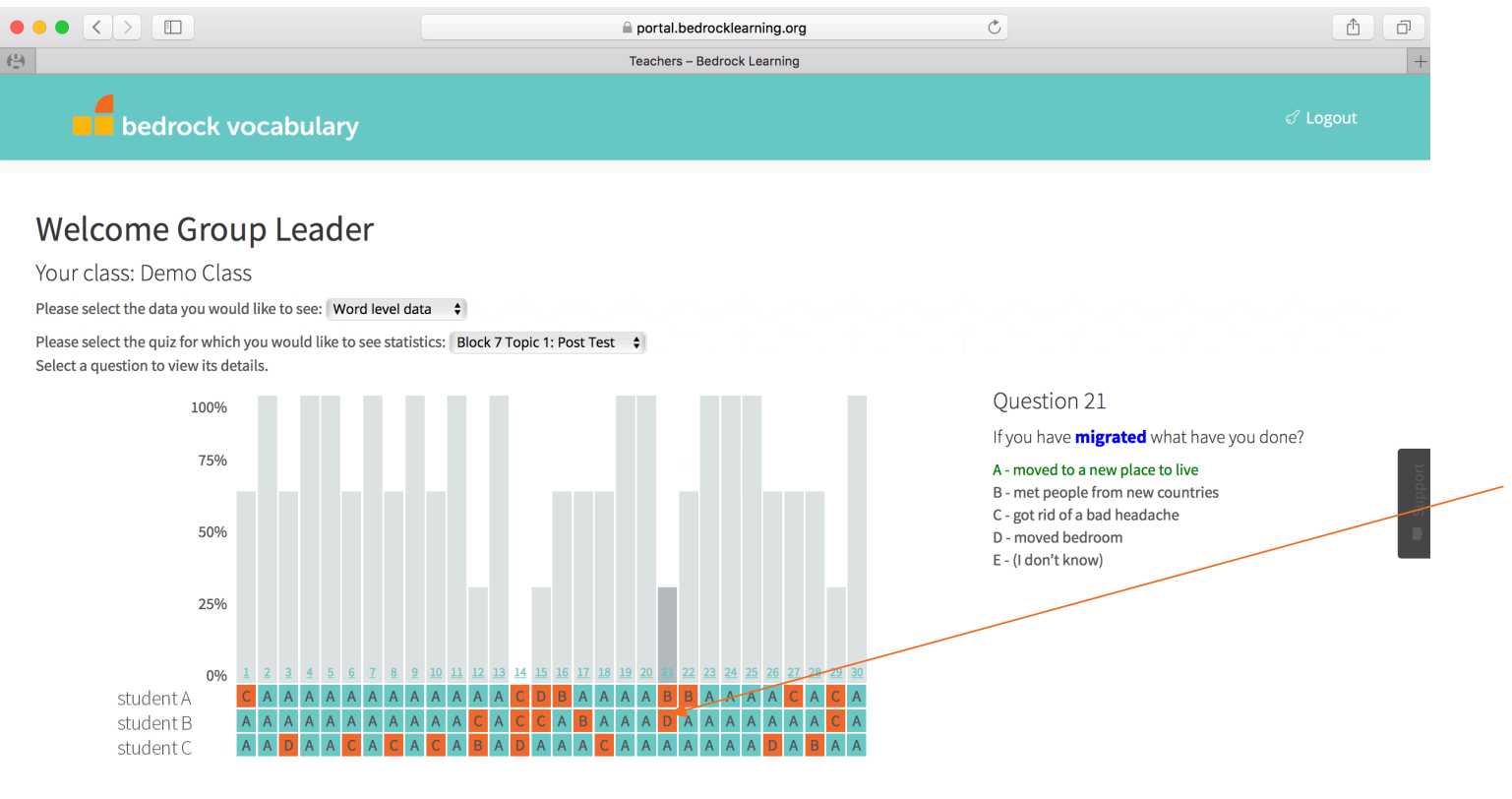

Here you will see the word that your students are struggling with, alongside the answers your students were given.

As you can see, for this question, **student B** thought that *D* – *moved bedroom* was the right answer.

This information allows for you to provide **student B** with further instruction on the word 'migrated'. This is all about moving beyond surface level to **deep**, **nuanced** comprehension.

### What to do with this information?

- The point of this report is for you to understand which words your students are struggling with. This in-depth data allows for you to focus your instruction on certain words.
- We suggest using vocabulary notebook sheets (find them in your starter pack) to thoroughly explore the word.

| Block 6 Topic 1: Journey to<br>Lesson : accomplish – docu | the Pole<br>ment – wilderness       |                                 |
|-----------------------------------------------------------|-------------------------------------|---------------------------------|
| 1. My descriptions and example                            | 25                                  |                                 |
| I would describe the word accor                           | <mark>nplish</mark> by saying       |                                 |
| This is my example sentence wit                           | h the word document in it:          | 3                               |
| 2. My images - draw a picture o                           | or symbol to represent the words:   |                                 |
| accomplish 3. Similar or different?                       | document                            | wilderness                      |
|                                                           | 0                                   |                                 |
| Word                                                      | Synonym                             | Antonym                         |
| accomplish                                                |                                     |                                 |
| wilderness                                                |                                     |                                 |
| Witterness                                                |                                     |                                 |
| 4. My metaphor – pick your ha                             | rdest word and finish the sentence  | stem                            |
| is/are                                                    |                                     |                                 |
| Decause                                                   |                                     |                                 |
| 5. Challenge a friend                                     |                                     |                                 |
| Create a quiz question based on                           | the word 'accomplish'. Can a friend | answer your question correctly? |
|                                                           |                                     |                                 |
| © Bedrock Learning Ltd. 2016                              |                                     | bedrock vocabular               |

#### **B. Praise & Sanction –**

This report allows you to praise students who deserve it, as well as allowing you to see which students have not completed set work or have had little/no activity.

### **REPORT A:**

To receive your report (sent to you via email immediately upon request): -select either PRAISE or SANCTION and then Request report

|                                                                                                    | Teachers – Bedrock Learning                                      |          |
|----------------------------------------------------------------------------------------------------|------------------------------------------------------------------|----------|
| bedrock vocab                                                                                                    | oulary                                                           | ් Logout |
| Welcome Group Le                                                                                                    | eader                                                            |          |
| Your class: Demo Class                                                                                                    |                                                                  |          |
|                                                                                                    |                                                                  |          |
| Please select the data you would like to s                                                                                                    | see: Praise & Sanction 🗘                                         |          |
| Please select the data you would like to s                                                                                                    | see: Praise & Sanction 🗘                                         |          |
| Please select the data you would like to s<br>Praise and Sanction Report<br>Select which report style: Report A +                                               | see: Praise & Sanction 🗘                                         |          |
| Please select the data you would like to s<br>Praise and Sanction Report<br>Select which report style: Report A<br>Praise or Sanctio report Send                | see: Praise & Sanction 🗘<br>me all of my classes in one report 🗖 |          |
| Please select the data you would like to select which report style: Report A<br>Praise or Sanctio Praise Send Sanction<br>Enter start of date range: Start date | see: Praise & Sanction 🖨<br>me all of my classes in one report 📄 |          |

2

Your report will be sent to you in 7 day chunks over any period you wish.

Select the dates you would like your report to cover.

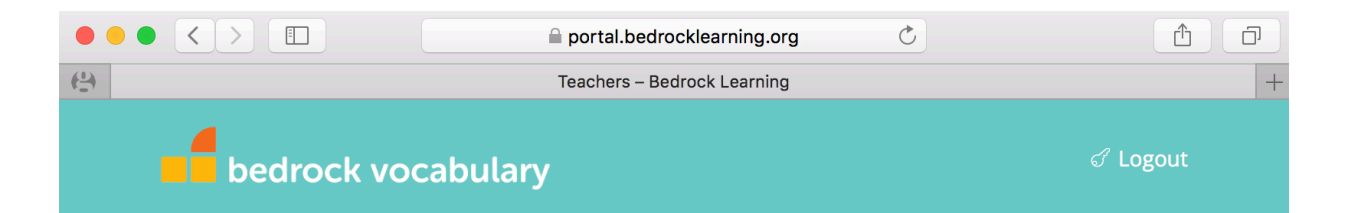

#### Welcome Group Leader

Your class: Demo Class

Please select the data you would like to see: Praise & Sanction 💠

Praise and Sanction Report

Select which report style: Report A 💲

Praise or Sanction: Praise 💠 Send me all of my classes in one report 🗆

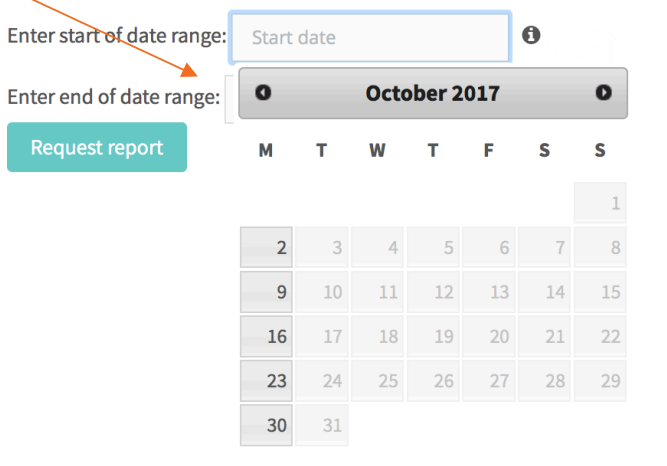

13

### What is a praise report?

-The praise report is a list of students who have completed 2 or more lessons and/or pre and post-tests in any one week.

-Use the report to praise deserving students.

## Your praise report(s) will be sent to you via email. It will look like this:

Hi there,

Here's your praise list for the period - 04/09/2017 - 01/10/2017 for the selected classes.

The report shows you students who have completed two or more lessons or quizzes in each week of the selected date range.

The final list shows all students who have done their work in all of the weeks. These students are super stars and deserve your praise!

Happy teaching!

Bedrock Learning.

#### WEEK: 04/09/2017 - 11/09/2017

| STUDENT   | CLASS               |
|-----------|---------------------|
| Student A | Bedrock School: 7X1 |
| Student B | Bedrock School: 7X1 |
| Student C | Bedrock School: 7X1 |
| Student D | Bedrock School: 7X1 |
| Student E | Bedrock School: 7X1 |

• At the end of your praise report you will see this (if you set the time period as more than one week):

| STUDENT   | CLASS               |
|-----------|---------------------|
| Student L | Bedrock School: 7X1 |
| Student M | Bedrock School: 7X1 |
| Student O | Bedrock School: 7X1 |
| Student P | Bedrock School: 7X1 |
| Student Q | Bedrock School: 7X1 |

#### Students who have completed the goal every week during this time period.

- The aim for you and your students is to get them onto this list. This means they are consistently completing set work, and deserve praise.
- The longer the time period, the greater their achievement and commitment!

## Next: click sanction then Request report to see your sanction report

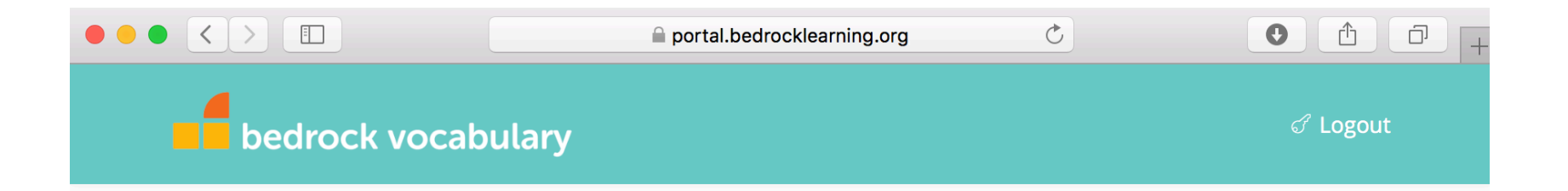

#### Welcome Group Leader

Your class: Demo Class

Please select the data you would like to see: Praise & Sanction 🗘

Praise and Sanction Report

Select which report style: Report A 🛊

| Praise or Sanctio 🗸 Praise       | Send me all of my classes in one report |
|----------------------------------|-----------------------------------------|
| Enter start of date range: Start | art date 0                              |
| Enter end of date range: End     | d date                                  |
| Request report                   |                                         |

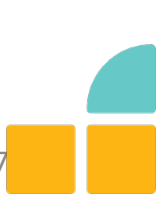

## Your sanction report/s will be sent to you via email. It will look a little like this:

Hi there,

Here's your sanction list for the period - 25/09/2017 - 01/10/2017 for the selected classes.

The report shows you students who have not completed two or more lessons or quizzes in each week of the selected date range.

The final list shows all students who have not completed their work in all of the weeks. These students are underperforming and require your attention.

If you require any support, feel free to contact us.

Bedrock Learning.

#### WEEK: 25/09/2017 - 02/10/2017

| STUDENT   | CLASS               |
|-----------|---------------------|
| Student F | Bedrock School: 7X1 |
| Student G | Bedrock School: 7X1 |
| Student H | Bedrock School: 7X1 |
| Student I | Bedrock School: 7X1 |
| Student J | Bedrock School: 7X1 |

### What is a sanction report?

- The sanction report is a list of students who have not completed 2 lessons and/or pre and post-tests in any of the weeks you have selected.
- Use the sanction report to know which students you need to talk to.
- At the end of your sanction report you will see this (if you set the time period as more than one week):

| WEEKS: 25/09/2017 – 04/09/2017 |                     |  |  |
|--------------------------------|---------------------|--|--|
| STUDENT                        | CLASS               |  |  |
| Student F                      | Bedrock School: 7X1 |  |  |
| Student G                      | Bedrock School: 7X1 |  |  |
| Student H                      | Bedrock School: 7X1 |  |  |
| Student I                      | Bedrock School: 7X1 |  |  |
| Student J                      | Bedrock School: 7X1 |  |  |

Students who have failed to achieve the goal every week during this time period.

• This is a list of students who are **not** completing the work set for them week on week.

**REPORT B : Lesson completion report** This report, under the praise and sanction heading, provides you with a full list of students and how many lessons they have each completed. It disregards pre and post-tests.

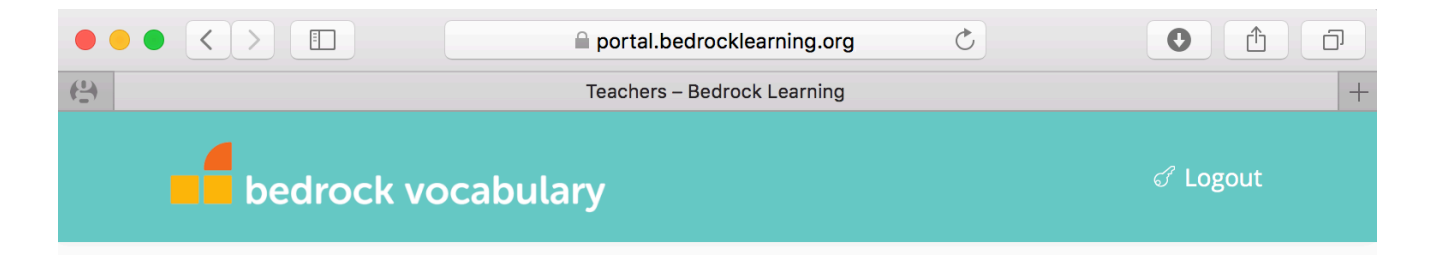

#### Welcome Group Leader

Your class: Demo Class Please select the data you would like to see: Praise & Sanction  $\Rightarrow$ Praise and Sanction Report Report A Select which report styl  $\checkmark$  Report B Send me all of my classes in one report Enter start of date range: Start date Enter end of date range: End date Request report

upport

20

### Your lesson completion report will look like this:

#### Hi there,

Here's your lesson completion report for the period 04/09/2017 - 05/11/2017 for the selected classes.

The report shows you how many lessons students have completed in each week of the selected date range.

Students should be completing two lessons a week to guarantee regular exposure to aspirational texts and language.

#### Happy teaching!

#### Bedrock Learning

| Student   | Class               | Week 1<br>04/09/2017 | Week 2<br>11/09/2017 | Week 3<br>18/09/2017 | Week 4<br>25/09/2017 | Week 5<br>02/10/2017 | Week 6<br>09/10/2017 |
|-----------|---------------------|----------------------|----------------------|----------------------|----------------------|----------------------|----------------------|
| Student A | Bedrock School: 7X1 | 0                    | 2                    | 2                    | 2                    | 3                    | 1                    |
| Student B | Bedrock School: 7X1 | 2                    | 2                    | 3                    | 1                    | 2                    | 0                    |
| Student C | Bedrock School: 7X1 | 2                    | 2                    | 1                    | 1                    | 1                    | 1                    |
| Student D | Bedrock School: 7X1 | 0                    | 0                    | 0                    | 1                    | 2                    | 1                    |
| Student E | Bedrock School: 7X1 | 1                    | 0                    | 2                    | 2                    | 2                    | 2                    |
| Student F | Bedrock School: 7X1 | 1                    | 2                    | 1                    | 3                    | 2                    | 2                    |
| Student G | Bedrock School: 7X1 | 2                    | 1                    | 2                    | 2                    | 1                    | 1                    |

-This report allows you to see how many lessons individual students have completed each week. This report does not include pre or post-tests.

### C. Recent activity report/weekly report

Once you click on the recent activity button, you will see this screen:

#### Welcome Group Leader

| Your class                                                      | 'our class: Demo Class |            |            |            |        |  |
|-----------------------------------------------------------------|------------------------|------------|------------|------------|--------|--|
| Please select the data you would like to see: Recent activity 🔶 |                        |            |            |            |        |  |
| Day of weekly report                                            |                        |            |            |            |        |  |
| Monday                                                          | Tuesday                | Wednesday  | Thursday   | Friday     |        |  |
| 0                                                               | $\bigcirc$             | $\bigcirc$ | $\bigcirc$ | $\bigcirc$ | Submit |  |

- This allows you to pick which day of the week you would like to receive your weekly report on. You do not need to change this unless you would like to change the day you receive the report.
- Press submit and your weekly report will be sent to you on your chosen day.

**Below** the day of week selection you will also see an instant report of your class' most recent activity:

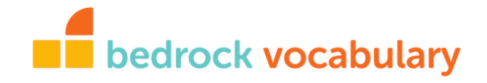

#### Name of your school: class: Progress Report 29th Sep 2017 to 6th Oct 2017

| Pupil                                     | Current Topic                                                 | Recent Lessons                                                                         | Recent Attainment                                                                           |
|-------------------------------------------|---------------------------------------------------------------|----------------------------------------------------------------------------------------|---------------------------------------------------------------------------------------------|
| Student A<br>Last login: Fri 7 Jul 10:41  | Block 7 Topic 1: Strange Places<br>Started on: 26 Jun 2017    | Block 7 Lesson 2 (07 Jul 2017): 92.85%                                                 | -                                                                                           |
| Student B<br>Last login: Mon 10 Jul 20:31 | Block 7 Topic 2: The Sahara Desert<br>Started on: 10 Jul 2017 | Block 7 Lesson 7 (10 Jul 2017): <b>84.21%</b>                                          | Block 7 Topic 1: Strange Places: 63.33%<br>Completed by: 06 Jul 2017<br>Improvement: 18.75% |
| Student C<br>Last login: Tue 26 Sep 13:06 | -                                                             | -                                                                                      | -                                                                                           |
| Student D<br>Last login: Fri 14 Jul 12:53 | Block 7 Topic 1: Strange Places<br>Started on: 07 Jul 2017    | Block 7 Lesson 3 (14 Jul 2017): started<br>Block 7 Lesson 2 (07 Jul 2017): <b>100%</b> | -                                                                                           |
| Student E                                 |                                                               | Block 7 Lesson 13 (04 Sep 2017): started                                               | Block 7 Topic 2: The Sahara Desert: <b>86.67%</b><br>Completed by: 07 Jul 2017              |
|                                           |                                                               |                                                                                        |                                                                                             |

### Your recent activity report:

#### What you will see:

- Student name
- Their most recent log in time
- What topic and block they are on
- What lessons they have passed or started
- Their attainment in the most recent topic and post-test score

#### bedrock vocabulary

#### Name of your school: class: Progress Report 29th Sep 2017 to 6th Oct 2017

| Pupil                                     | Current Topic                                                 | Recent Lessons                                                                                            | Recent Attainment                                                                           |
|-------------------------------------------|---------------------------------------------------------------|----------------------------------------------------------------------------------------------------|---------------------------------------------------------------------------------------------|
| Student A<br>Last login: Fri 7 Jul 10:41  | Block 7 Topic 1: Strange Places<br>Started on: 26 Jun 2017    | Block 7 Lesson 2 (07 Jul 2017): 92.85%                                                                    | -                                                                                           |
| Student B<br>Last login: Mon 10 Jul 20:31 | Block 7 Topic 2: The Sahara Desert<br>Started on: 10 Jul 2017 | Block 7 Lesson 7 (10 Jul 2017): 84.21%                                                                    | Block 7 Topic 1: Strange Places: 63.33%<br>Completed by: 06 Jul 2017<br>Improvement: 18.75% |
| Student C<br>Last login: Tue 26 Sep 13:06 | -                                                             | -                                                                                                    | -                                                                                           |
| Student D<br>Last login: Fri 14 Jul 12:53 | Block 7 Topic 1: Strange Places<br>Started on: 07 Jul 2017    | <ul> <li>Block 7 Lesson 3 (14 Jul 2017): started</li> <li>Block 7 Lesson 2 (07 Jul 2017): 100%</li> </ul> | -                                                                                           |
|                                           |                                                               |                                                                                                    | Block 7 Topic 2: The Sahara Desert: 86.67%                                                  |
| Student E                                 |                                                               | Block 7 Lesson 13 (04 Sep 2017): started                                                                  | Completed by: 07 Jul 2017                                                                   |

### What to do with this information:

- Use this information to provide further vocabulary instruction based on the words in the topics your students are currently working on.
- Our vocabulary posters embed each taught word alongside their topic title.
- E.g if a student is struggling with some of the words from Block 7 Topic 3: Richard Branson – why not display a copy of this poster?
- Use the word level data to fill in some generic vocabulary notebooks sheets

#### **BLOCK 7 TOPIC 3 Richard Branson**

accumulate acquire ambition calculate capital combine compute controversy design dominate eclipse economy esteem excel former

humble innovation knack maximum negotiate plan prejudice research strive subordinate superior support unique vital VOW

25

### 4. Weekly progress report:

• This is the report you will be sent weekly, on a day of your choice (p. 12)

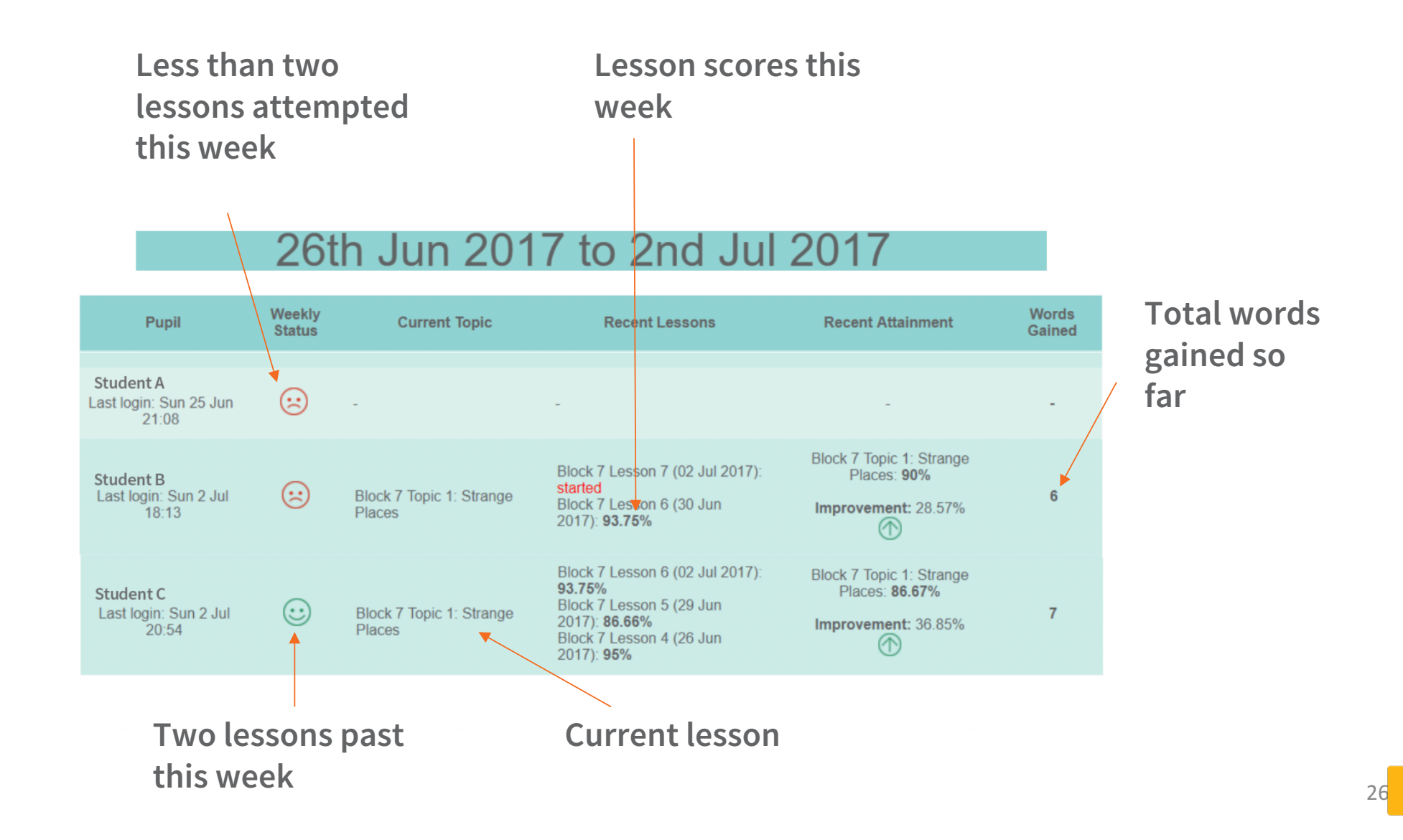

### How to control the drip feed function on Bedrock: Whole class

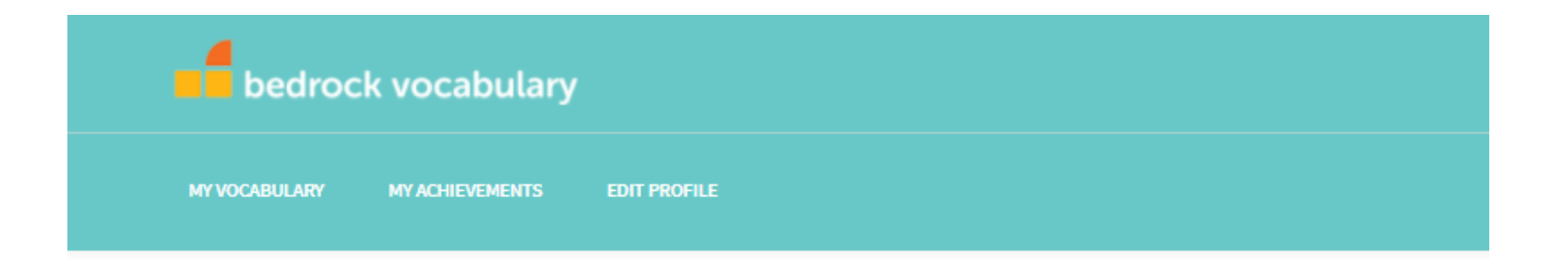

| Welcome Group Leader                                                      |                                                      |
|---------------------------------------------------------------------------|------------------------------------------------------|
| Your class: Demo Class<br><u>Change drip-feed settings for this class</u> | Click here to edit drip feed for the selected class. |
| Please select the data you would like to see: Word level data             |                                                      |
| Please select the quiz for which you would like to see statistics:        | Select a quiz 🗸                                      |
| Please select a valid quiz.                                               |                                                      |

### How to control the drip feed function on Bedrock: Whole class

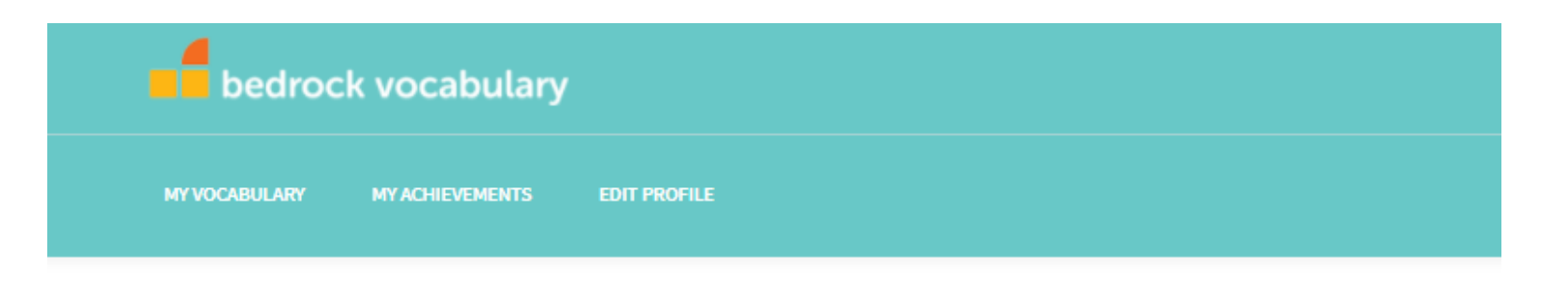

#### Welcome Group Leader

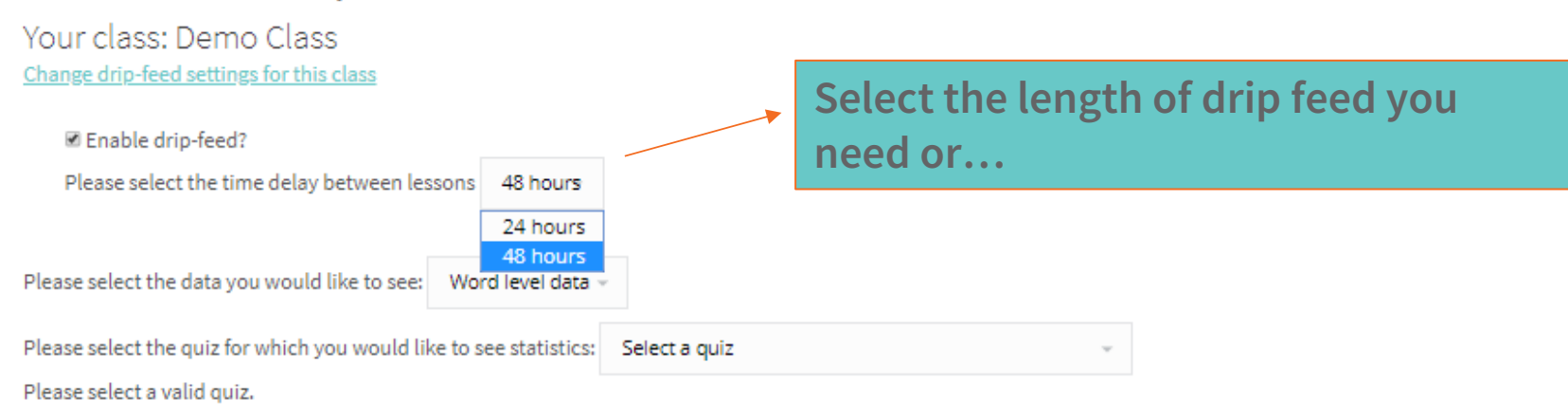

### How to control the drip feed function on Bedrock: Whole class

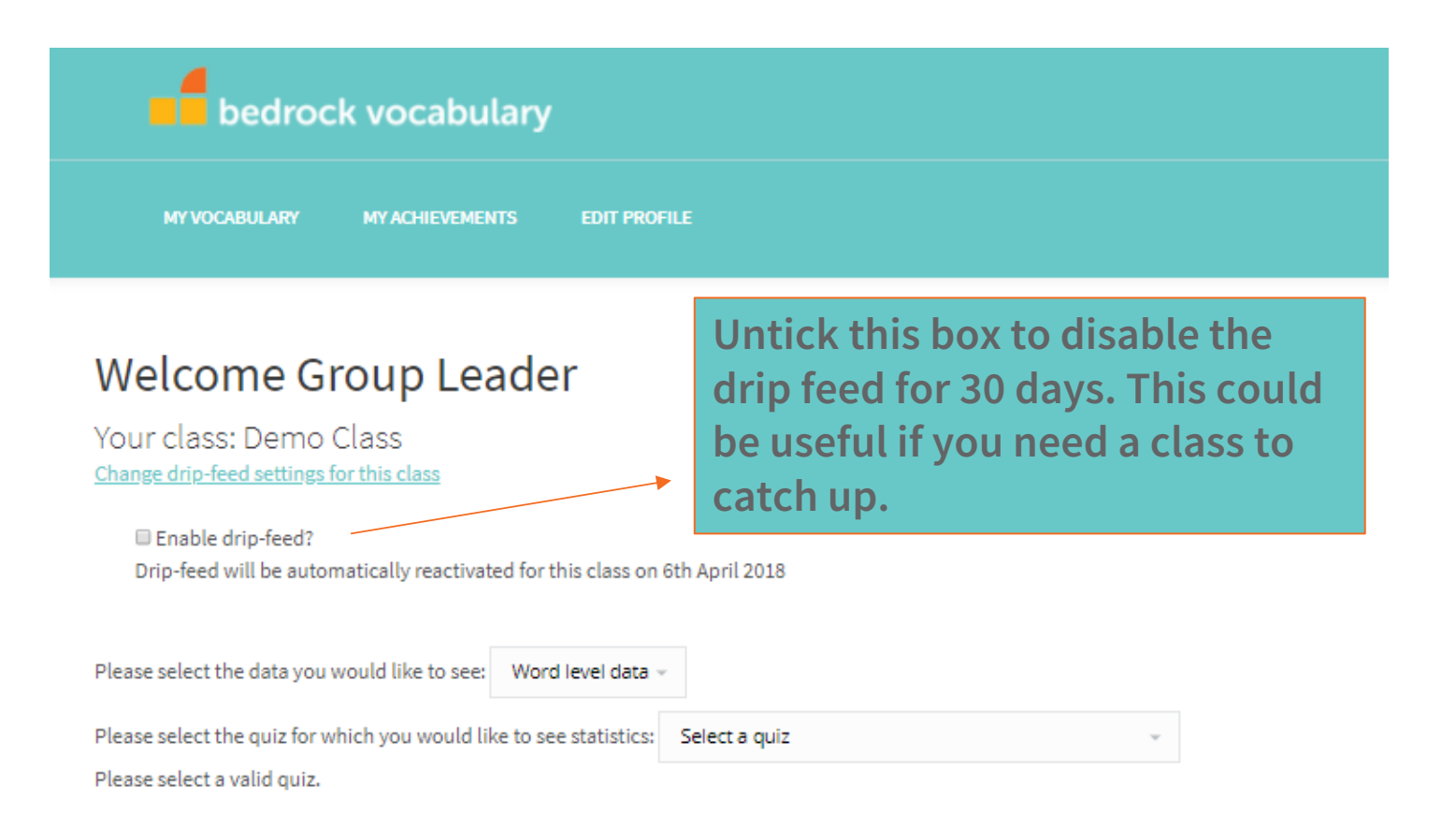

### How to control the drip feed function on Bedrock: Individual students

| <b>be</b>                                                                                                    | drock vocabulary                                                                                                    |              |              |                                            | đ               |  |  |  |  |  |
|----------------------------------------------------------------------------------------------------|----------------------------------------------------------------------------------------------------|--------------|--------------|--------------------------------------------|-----------------|--|--|--|--|--|
| MY VOCABUI                                                                                                    | ARY MY ACHIEVEMENTS EDIT PROFIL                                                                                                    |              |              |                                            |                 |  |  |  |  |  |
| Welcom<br>Your class: D<br>Change drip-feed s<br>Drip-feed will<br>Please select the dr<br>Day of weekt<br>Monday Tu<br>® | e Group Leader<br>emo Class<br>ettings for this class<br>feed?<br>De automatically reactivated for this class on 6t<br>ata you would like to see: Recent activity ~<br>y report<br>uesday Wednesday Thursday Frid<br>• • • • • | h April 2018 |              | Select 'recent activity' from drop<br>down |                 |  |  |  |  |  |
|                                                                                                    | bedrock vocabulary                                                                                                    |              |              |                                            |                 |  |  |  |  |  |
|                                                                                                    | Demo Class: Progress Report<br>28th Feb 2018 to 7th Mar 2018                                                                                                    |              |              |                                            |                 |  |  |  |  |  |
|                                                                                                    | The recent activity column shows you any lessons and/or pre-tests completed in the last 7 days. If no lessons or pre-tests have been completed, the most recent items are displayed.                                           |              |              |                                            |                 |  |  |  |  |  |
|                                                                                                    | Drip-feed override                                                                                                    | Pupil        | Current Topi | c Recent Activity                          | Last Attainment |  |  |  |  |  |

| Edit       Adwaa Dallas Sakyi-Bekoe       Block 7 Topic 12: The Legend of Troy       Block 7 Lesson 69 (04 Mar 2018): Started       Block 7 Completed on: 06 Feb 2018         Last login: Sun 4 Mar 12:20       Block 7 Topic 12: The Legend of Troy       Block 7 Lesson 69 (04 Mar 2018): Started       Improvement: 38.47% | Drip-leed override | Pupi                                                    | Current Topic                                                   | Recent Activity                          | Last Attainment                                                                                 |
|----------------------------------------------------------------------------------------------------|--------------------|---------------------------------------------------------|-----------------------------------------------------------------|------------------------------------------|-------------------------------------------------------------------------------------------------|
|                                                                                                    | Edit               | Adwoa Dallas Sakyi-Bekoe<br>Last login: Sun 4 Mar 12:20 | Block 7 Topic 12: The Legend of Troy<br>Started on: 23 Feb 2018 | Block 7 Lesson 69 (04 Mar 2018): Started | Block 7 Topic 11: Weird World Records: 100%<br>Completed on: 06 Feb 2018<br>Improvement: 38.47% |

### How to control the drip feed function on Bedrock: Individual students

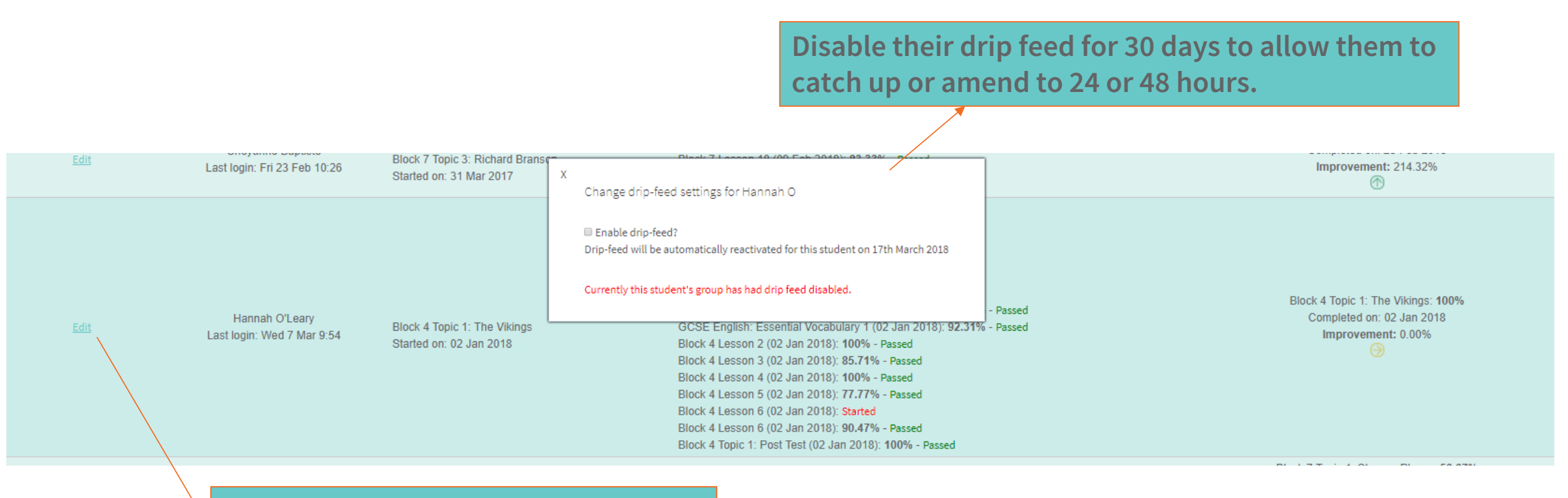

Click 'edit' for the individual student

# bedrock learning

www.bedrocklearning.org

Happy teaching!